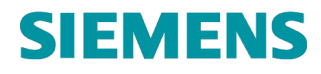

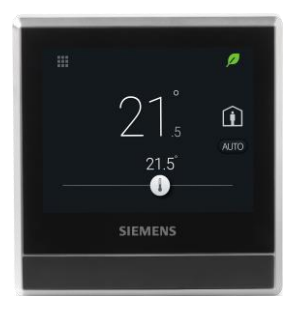

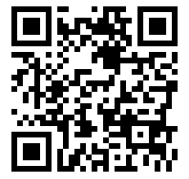

**Smart Thermostat RDS110.R** 

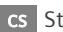

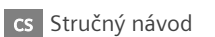

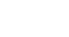

A5W90008183

CS

Vítejte! Tento stručný návod vás provede:

- o Připojením termostatu k internetu.
- o Nastavením termostatu pro ovládání vašeho topného systému.
- o Registrací termostatu a jeho nastavením pro práci s mobilními telefonem.
- Připojením bezdrátové spínací jednotky nebo ventilového pohonu k termostatu.
- o Základním ovládáním termostatu a mobilní aplikace.

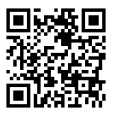

Více informací o vašem termostatu naleznete na

www.siemens.cz/chytry-termostat .

## Před konfigurací se ujistěte, že termostat je nainstalován a napájen a současně máte:

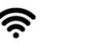

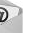

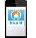

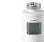

WLAN router

Platnou e-mailovou adresu

Chytrý telefon

Alespoň jednu bezdrátovou spínací jednotku nebo pohon ventilu

## Pokyny k nastavení krok za krokem

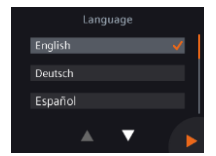

- 1. Volba jazyka.
- Výběr jazyka provedete klepnutím na Jazyk (Language).
- Klepnutím na 🔽 zobrazíte další jazyky.

Siemens Switzerland Ltd. prohlašuje, že rádiové zařízení typu RDS110.R je v souladu se směrnicí 2014/53/EU. Úplné znění EU prohlášení o shodě je k dispozici na adrese www.siemens.com/download?A6V11802452.

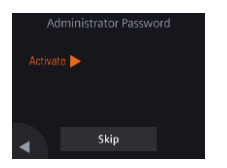

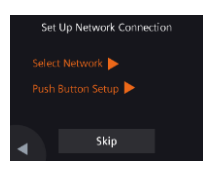

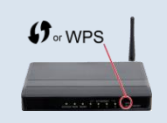

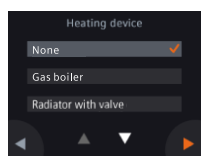

2. Nastavení administrátorského hesla pro zamezení přístupu k pokročilým nastavením.

Doporučujeme zvolit silné heslo, zejména pokud je termostat instalován na veřejném místě. Jestliže se nyní rozhodnete tento krok přeskočit, můžete heslo nastavit později pod **III > Pokročilá** nastavení (*Advanced settings*) > Heslo (*Password*).

- 3. Dva způsoby, jak připojit termostat do bezdrátové sítě:
- Volba sítě (Select network) Pro připojení k WLAN síti postupujte krok za krokem podle instrukcí na displeji.<sup>1</sup>
- Nastavení tlačítkem (*Push Button Setup*) Připojení k routeru kompatibilnímu s WPS.

#### Poznámka:

Pokud se připojení k síti nezdaří nebo chcete připojení k síti provést jindy, můžete tento krok přeskočit (*Skip*).

## Použití funkce WPS na routeru:

a. Jakmile budete termostatem vyzváni, stiskněte na routeru tlačítko WPS.

*b. Pro připojení k síti klepněte na termostatu na Připojit (Connect). <i>c. Po navázání spojení proved'te další nastavení podle potřeby.* 

## 4. Výběr ovládaného zařízení.

- Klepnutím na 🕨 provedete ruční nastavení termostatu.
- Mezi hlavními typy topných systémů vyberte ten, který odpovídá vaší aplikaci.

<sup>&</sup>lt;sup>1</sup> Váš termostat pracuje v kmitočtovém pásmu od 2,4 GHz do 2,4835 GHz a maximální radiofrekvenční výkon vysílaný v kmitočtovém pásmu je 18 dBm.

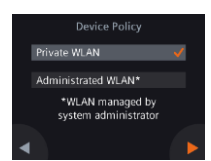

- 5. Volba typu připojení k síti.
  - Soukromý uživatel
- Volba Soukromá WLAN (Private WLAN) znamená, že termostat je připojen k vaší WLAN síti. Zvolte a zapamatujte si vaše heslo.

Komerční uživatel

 Volba Poskytovaná WLAN (Administrated WLAN)

znamená, že termostat se připojuje k WLAN síti vlastníka budovy. Heslo poskytuje a spravuje administrátor sítě pověřený vlastníkem budovy.

## 6. Nastavení časového pásma.

- a. Klepněte na mapě na vaši oblast.
- b. Zvolte časové pásmo (Klepnutím na zobrazíte další časová pásma).
- c. Rok, měsíc a den nastavíte klepnutím na a dalším postupem podle pokynů na displeji.

## 7. Pojmenování termostatu dle umístění.

- a. Klepněte na textové pole.
- b. Z rozbalovacího seznamu vyberte předdefinovaný název místnosti nebo zadejte název místnosti ručně.
- c. Klepněte na ▶.

#### Klepnutím na Start se ukončí nastavení termostatu a provede se restart.

Termostat se okamžitě restartuje. Po restartu se zobrazí domovská obrazovka.

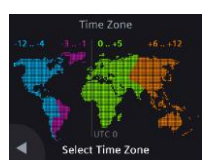

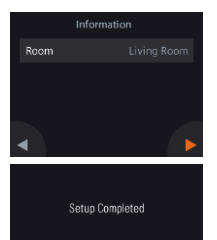

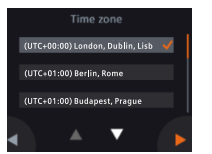

## 9. Nastavení mobilní aplikace.

- Pro použití s chytrými telefony s operačním systémem iOS 10.0 (a vyšší) nebo Android 5.0 (a vyšší):
  - a. Ujistěte se, že je váš chytrý telefon připojen k internetu.
  - b. Stáhněte a nainstalujte bezplatnou mobilní aplikaci Siemens Smart Thermostat RDS z App Store<sup>®</sup> nebo Google Plav<sup>™</sup>.
  - c. Postupujte podle kroků při spuštění mobilní aplikace a zaregistrujte svůj účet.
- Aktivace termostatu. Připojení termostatu k vašemu již registrovanému účtu.
- Ujistěte se, že je váš termostat a chytrý telefon připojen k internetu.
- Skenerem QR kódu obsaženým v aplikaci naskenujte QR kód z nálepky s aktivačním kódem dodané s termostatem. Kód můžete zadat také ručně.

Poznámka: Aktivační kód (termostat) lze přiřadit pouze k jednomu účtu na cloudu. K tomuto účtu, je možné přiřadit až 20 termostatů. Aktivační kód můžete naskenovat přímo z termostatu **III > Pokročilá** nastavení (Advanced Settings) > Účet (Account).

Úspěšně jste zaregistrovali a nakonfigurovali svůj termostat a propojili s vaším registrovaným účtem. Nyní si můžete užívat váš chytrý termostat.

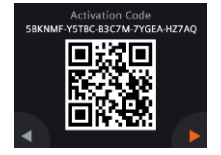

# Blahopřejeme!

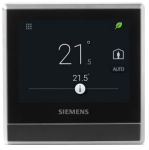

# Připojení bezdrátové spínací jednotky (RCR114.1) nebo ventilového pohonu (SSA911.01TH) k termostatu.

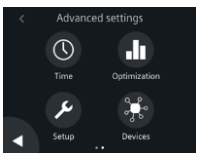

- 1. Zapněte napájení RCR114.1 (AC 230 V) nebo SSA911.01TH (baterie)
- Na domovské obrazovce termostatu klepněte na IIII, potom na 
   A Q. Zobrazí se menu Pokročilá nastavení (Advanced settings).
- 3. Pokud je vyžadováno, zadejte administrátorské heslo.
- 4. Klepněte na 🕨 a potom na 👫 .
- Klepněte na položku Přidat přístroje (Pair new devices) a poté podle pokynů na displeji stiskněte tlačítko na RCR114.1 nebo SSA911.01TH. V závislosti na nastavení může připojování trvat delší dobu.

## Poznámky:

- a. Před připojením k termostatu nastavte DIP přepínačem funkci RCR114.1 jako výstupní relé nebo opakovač signálu.
- b. Pokud selže spojení z důvodu slabého signálu (vzdálenost, překážky (stěny atd.)), přidejte do systému opakovač signálu (RCR114.1).
- c. Termostat je možné připojit pouze k jednomu topnému systému, nemůže tedy současně ovládat bezdrátové relé a pohon ventilu.
- d. Termostat může ovládat až 6 bezdrátových výstupních relé nebo ventilových pohonů.

## Přehled připojených přístrojů

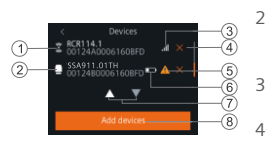

- Opakovač signálu (pouze RCR114.1)
- Relé nebo pohon (RCR114.1 nebo
- SSA911.01TH)
- Síla signálu připojeného přístroje
- Odebrat přístroj

- 5 Zařízení není dosažitelné nebo došlo k chybě komunikace
- 6 Vybité baterie (pouze SSA911.01TH)
- 7 Klepnutím zobrazíte všechny přístroje
- 8 Přidat více přístrojů

A6V11562445\_cs--\_a

## Základní ovládání - Termostat

(Další informace naleznete v online uživatelské příručce A6V11562455 - naskenujte QR kód na straně 2)

Obrazovka nečinného termostatu

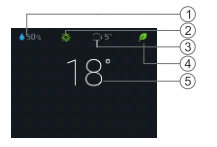

Domovská obrazovka termostatu

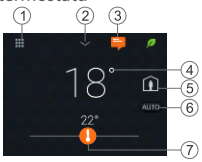

- 1 Relativní vlhkost v místnosti
- 2 Kvalita vzduchu: <sup>3</sup> dobrá, <sup>3</sup> v pořádku, <sup>3</sup> špatná. (zobrazuje se pouze, pokud je připojeno externí čidlo)
- 3 Venkovní teplota (zobrazuje se pouze, pokud je k termostatu připojeno externí čidlo)
- 4 Zelený lísteček: Énergeticky optimalizovaný režim. Červený lísteček: Klepnutím obnovíte energeticky optimalizovaný režim.
- 5 Prostorová teplota
- Klepnutím na symbol "Menu" zobrazíte podrobné informace a nastavení.
- 2 Klepnutím zobrazíte další naměřené hodnoty. Poznámka: Platí v případě, že je připojeno externí čidlo. Jinak se zobrazuje relativní vlhkost.
- 3 Klepnutím zobrazíte oznámení (pouze pokud nějaká jsou).
- 4 Prostorová teplota.
- 5 Klepnutím přepínáte mezi "Jsme doma" a "Nejsme doma".
  - Jsme doma: Přepínání mezi Auto a Ručním režimem.
  - Nejsme doma: Přístroj udržuje útlumovou teplotu.
- 6 Klepnutím přepínáte mezi AUTO a Ručně:
  - Pracuje podle časového programu, nebo dočasně na aktuální žádanou teplotu do dalšího spínacího bodu časového programu.
    - Ruční režim. Trvale řídí na aktuální žádanou teplotu.
- 7 Klepnutím nebo posunutím změníte nastavení žádané prostorové teploty.

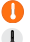

Výstup pro vytápění je zapnutý.

Výstup pro vytápění je vypnutý.

## Mobilní aplikace

Domovská obrazovka mobilní aplikace

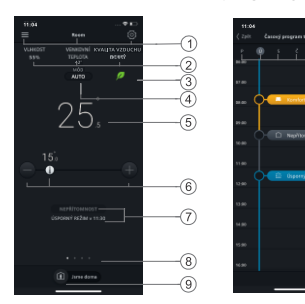

Obrazovka s časovými

-10

12

programy

## Poznámka:

- Pro přechod na obrazovku s časovými programy klepněte na <sup>®</sup>, a potom na Časový program.
- Barvu pozadí mobilní aplikace můžete změnit z tmavé na světlou nebo naopak.

# Změna barvy pozadí aplikace

- V aplikaci klepněte na ≡> Účet (Account).
- Rozbalte pole Barevné schéma (Theme) a vyberte barvu pozadí.

- 1 Možnosti, název místnosti, žádaná teplota a nastavení časových
- Zobrazení relativní vlhkosti, venkovní teploty a kvality vzduchu v místnosti (pokud je k dispozici).
- 3 Zelený / červený lísteček
- 4 Klepnutím přepínáte mezi AUTO a Ručním režimem (viz předchozí
- 5 Prostorová teplota
- 6 Snižování / zvyšování žádané teploty, aktuální žádaná teplota.
- 7 Aktuální druh provozu (Komfort, Standard a Útlum), Čas pro
- Standard a Útlum). Čas pro následující režim
- 8 Označení aktuálního widgetu a celkového počtu widgetů. Posunutím prstu zobrazíte různé widgety, například trend aktuální, žádané teploty, požadavku na vytápění nebo přípravy teplé vody (pokud je nastavena).
- 9 Klepnutím přepínáte mezi "Jsme doma" a "Nejsme doma".
- 10 Kopírování aktuálního časového programu do dalších dnů.
- 11 Dny v týdnu
- 12 Klepnutím přidáte další spínací bod. Klepnutím a podržením vyberete a posunutím nastavíte spínací bod.

Technické specifikace a dostupnost se mohou změnit bez předchozího upozornění.

Po aktualizaci firmwaru a mobilních aplikací se text v tomto dokumentu může lišit od textu zobrazeného na termostatu nebo mobilní aplikaci. Poslední verzi dokumentu naleznete na <u>http://siemens.com/bt/download</u> pod číslem A6V11562445.

Issued by Siemens Switzerland Ltd. Smart Infrastructure Global Headquarters Theilerstrasse 1a CH-6300 Zug Tel. +41 58 724 2424 www.siemens.com/buildingtechnologies © Siemens Switzerland Ltd, 2019

A5W90008183AC A6V11562445\_CZ----\_a 2019-09-02